Please check the Status of Your FOIPA Request at <u>http://www.fbi.gov</u>. and access the (Freedom of Information Act) link at the bottom of the page, or <u>http://www.fbi.gov/foia</u>, or <u>http://vault.fbi.gov/fdps-1@@search-fdps</u>, and follow the instructions below.

## **Check the Status of Your FOIPA Request**

If your FOIPA Number is [1195846-0] please enter [1195846-000] into the system. If your FOIPA Number is [1195846-1] please enter [1195846-001] into the system

## FIND THE STATUS OF YOUR FOIPA – LAST UPDATED ON NOVEMBER 19, 2014

Please enter the whole FOIPA number-Example: [1234567-000]

FOIPA: 1234567-000

Submit

## Results will show the Request Number, Case Type and Process Description shown below:

FOIPA:

1234567-000

Case Type:

FOIPA

Process Description (will display the current progress of request)

The FBI's FOIPA Program is searching the FBI's indices for potentially responsive documents. You may be contacted via formal letter for all fees and/or negotiation issues that may apply.

NOTE: Recent requests are entered into the FOIPA database in the order that they are received. Before you can check the status, you must have received correspondence assigning a FOIPA request number and the information transferred to the online database. Status information is updated weekly. Closed requests will display the following: *The FOIPA number entered has been closed, and appropriate correspondence has been sent to the address on file.* 

If you need additional assistance please contact the Public Information Officer by telephone (540) 868-4593 or e-mail at <u>foiparequest@ic.fbi.gov</u>.

Thank you,